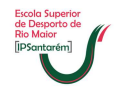

## Ativar Cookies

Se por qualquer motivo quando tenta aceder ao Moodle, o mesmo não abrir e aparecer alguma mensagem a informar que tem de ativar *cookies*, então siga estes passos:

1. Abrir o Internet Explorer e na barra de menu, clicar em cima de ferramentas;

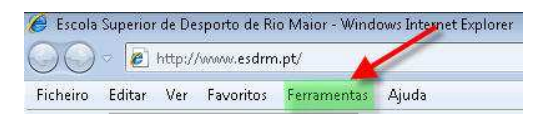

2. No menu ferramentas clicar na última opção "Opções de Internet";

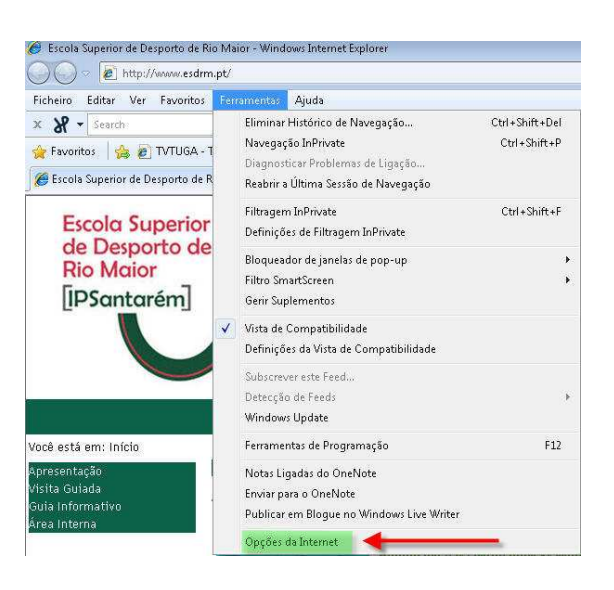

- 3. No menu ferramentas clicar na última opção "Opções de Internet";
  - 1. Clicar na página "Privacidade";
  - 2. Dentro da página "Privacidade" clicar no botão "Avançadas".

|                                        |                                                                       | Programas                                               |                                                           | Avançadas                              |  |
|----------------------------------------|-----------------------------------------------------------------------|---------------------------------------------------------|-----------------------------------------------------------|----------------------------------------|--|
| Geral                                  | Seguranç                                                              | a                                                       | Privacidade                                               | Conteúc                                |  |
| Definições                             |                                                                       |                                                         |                                                           | 2                                      |  |
| Par<br>Util<br>Pr                      | a definir um ni<br>izar as definiçõ<br>ersonalizar<br>- Definições av | vel de priv<br>es person<br>ançadas o                   | acidade padră<br>alizadas, clique<br>u importadas         | ar aqui                                |  |
| Sices                                  | janelas de pop                                                        | o-up                                                    | Avançagas.                                                |                                        |  |
|                                        | edir o apareci<br>elas de pop-up                                      | mento da i                                              | naioria das                                               | Definições                             |  |
| SI Imp<br>jan                          | 202 2                                                                 |                                                         |                                                           |                                        |  |
| orian Imp<br>jan                       | Ligar Bloquead                                                        | lor de Jane                                             | elas de Pop-up                                            |                                        |  |
| inPrivate -                            | Ligar Bloquead                                                        | lor de Jani                                             | elas de Pop-up                                            |                                        |  |
| inPrivate —                            | Ligar Bloqueac<br>Não recolher c                                      | lor de Jani<br>lados para                               | elas de Pop-up<br>utilizar pela Fi                        | iltragem InPrivate                     |  |
| Imjan<br>jan<br>InPrivate<br>InPrivate | Ligar Bloquead<br>Não recolher d<br>Desactivar bar<br>Navegação Inl   | lor de Jani<br>lados para<br>ras de fer<br>Private inic | elas de Pop-up<br>utilizar pela Fi<br>ramentas e ex<br>ia | iltragem InPrivate<br>tensões quando a |  |

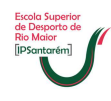

- 4. Na caixa "Definições de privacidade avançadas":
  - 1. Coloque os vistos tal como estão na imagem abaixo;
  - 2. Depois clicar nos vários botões "OK" até fechar todas as janelas.

| Pode escolher co<br>zona da Internet.<br>cookies. | mo é que os cookies são manipulados na<br>Isto substitui a manipulação automática de |  |  |
|---------------------------------------------------|--------------------------------------------------------------------------------------|--|--|
| Cookies                                           |                                                                                      |  |  |
| 🔽 Ignorar a manipulação a                         | utomática de cookies                                                                 |  |  |
|                                                   |                                                                                      |  |  |
| Cookes originais                                  | Conves de terceiros                                                                  |  |  |
| Aceitar                                           | Aceitar                                                                              |  |  |
| 🔘 Bloquear                                        | 🔘 Bloquear                                                                           |  |  |
| 🔘 Pedir                                           | 🔘 Pedir                                                                              |  |  |
| Permitir cookies de s                             | essão semore                                                                         |  |  |
|                                                   |                                                                                      |  |  |
|                                                   | Causalar                                                                             |  |  |